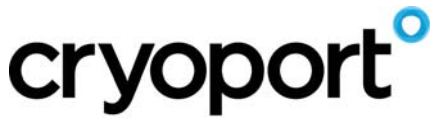

SCIENCE. LOGISTICS. CERTAINTY.

Standard Shipment: CXHVO **Data Logger Access** 

## Sample Receiver

How to Access Hobo Data Logger **CXHVO** 

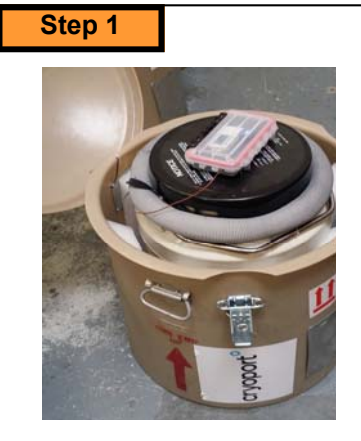

Open Shipper.

Step 2a

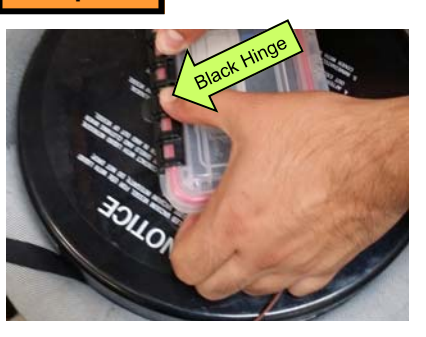

Unlatch Data Logger box using thumbs to press against the black hinge.

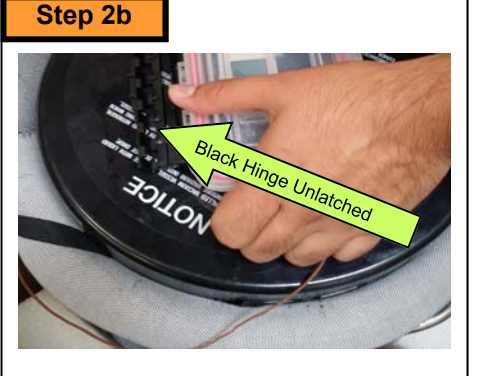

Properly unlatched Data Logger box.

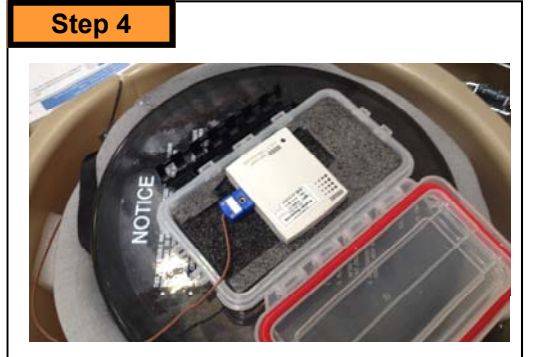

Open the Data Logger Box. If your Data Station Software is installed on a nearby computer, Go to Step 5a. Otherwise Go to Step 5b.

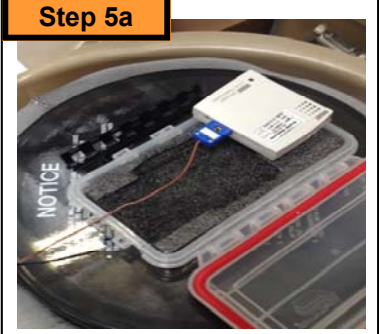

Remove the data logger from the box. You can now follow the Data Station instruction to download temperature.

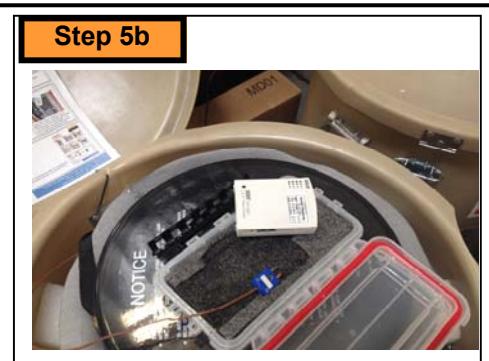

If your Data Station Software is not installed on a nearby computer, disconnect Thermocouple from Data Logger. You can now follow the Data Station instruction to download temperature data.

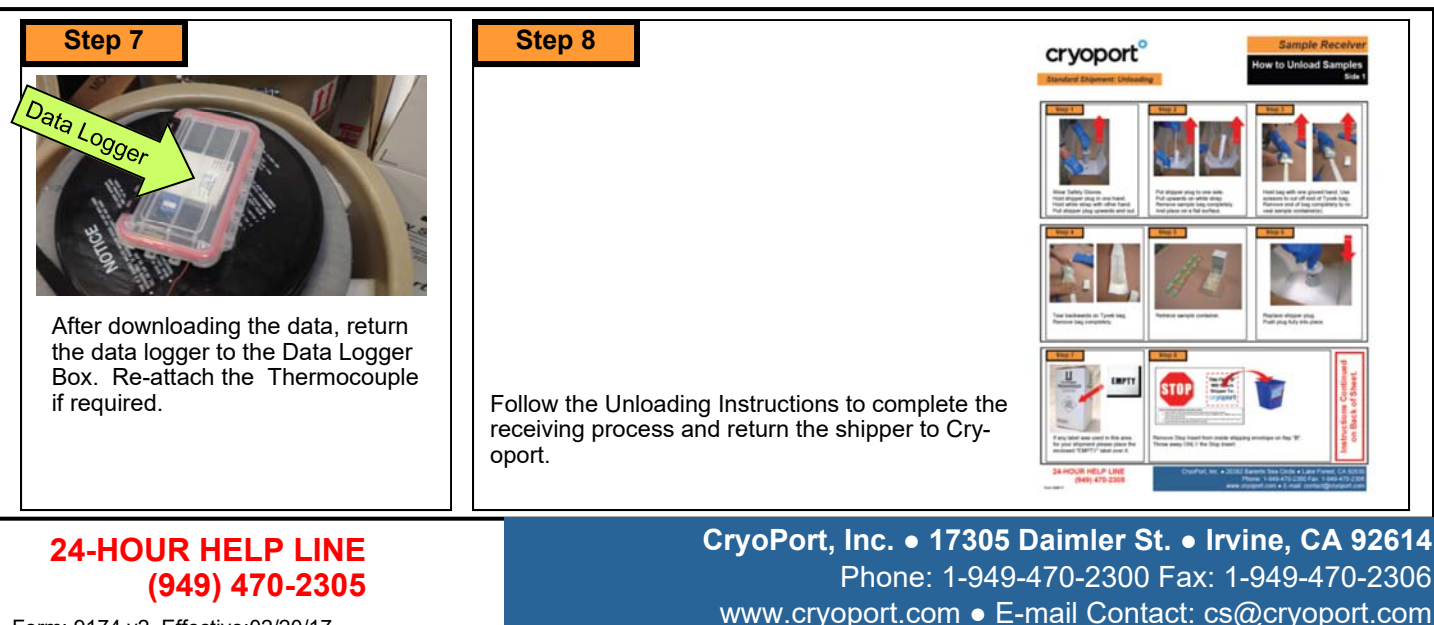

Form: 9174 v2 Effective:02/20/17